# **Classic Quick Start Guide**

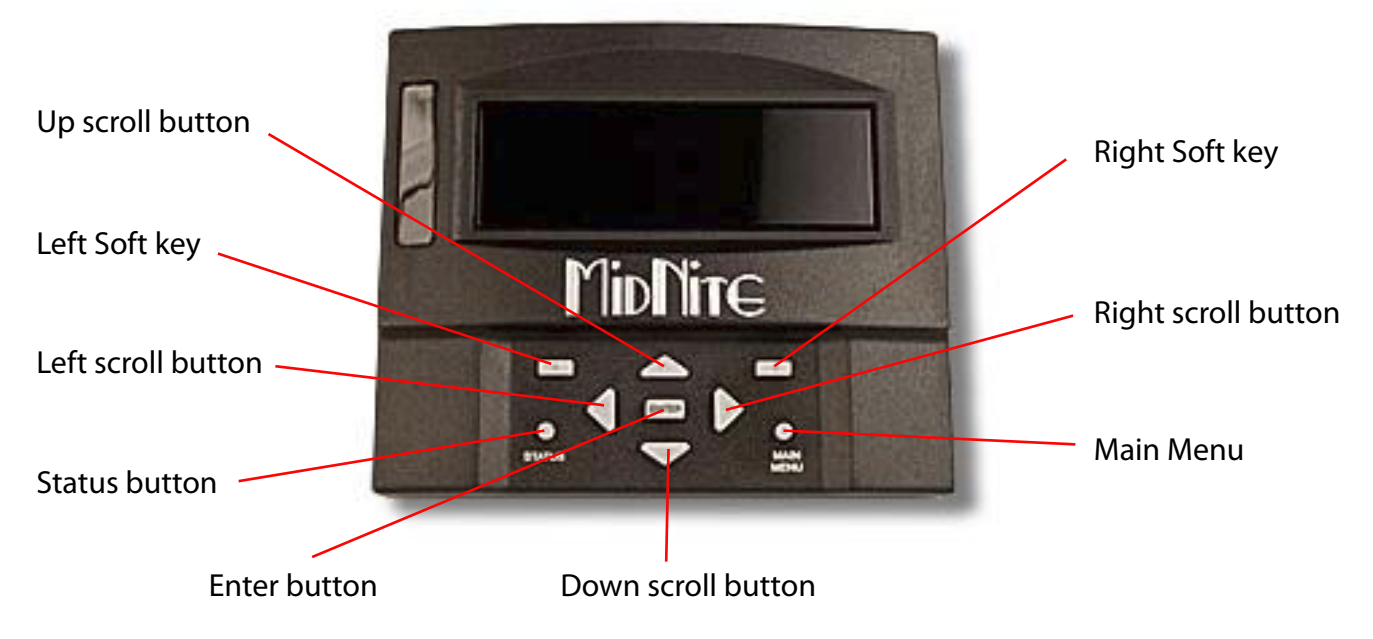

# Step 1. Set voltage defaults.

Press the Main Menu button once and scroll to Charge and press Enter. Highlight Volts and press Enter. Press the Right Soft key to enter Quickset. Scroll up to the nominal battery voltage wanted and press enter.

### Step 2. Set Charge times.

Press the Main Menu button 2 times. Scroll to the right to ChgTime and press Enter. Here you can set the Minimum and Maximum Absorb time as well as the Equalize time in hours/minutes. Press Enter when done.

# Step 3. Set the output current limit as well as temperature compensated Minimum and Maximum voltages.

Press the Main Menu button once. Scroll to Limits and press Enter. Here you can set the output amperage limit if needed as well as the Minimum and Maximum temperature compensated voltage. Press Enter when done.

### Step 4. Set the correct Mode of operation.

Press Main Menu 2 times and scroll to the right to Mode and press Enter. Scroll to the right to the Mode under Function and scroll up or down to the appropriate mode required. Use the Right soft key to enter the setup of that mode to make changes if needed pressing Enter when done. Push Main Menu once and switch the On/Off to On and press enter. Hit the Status button once and you are done.

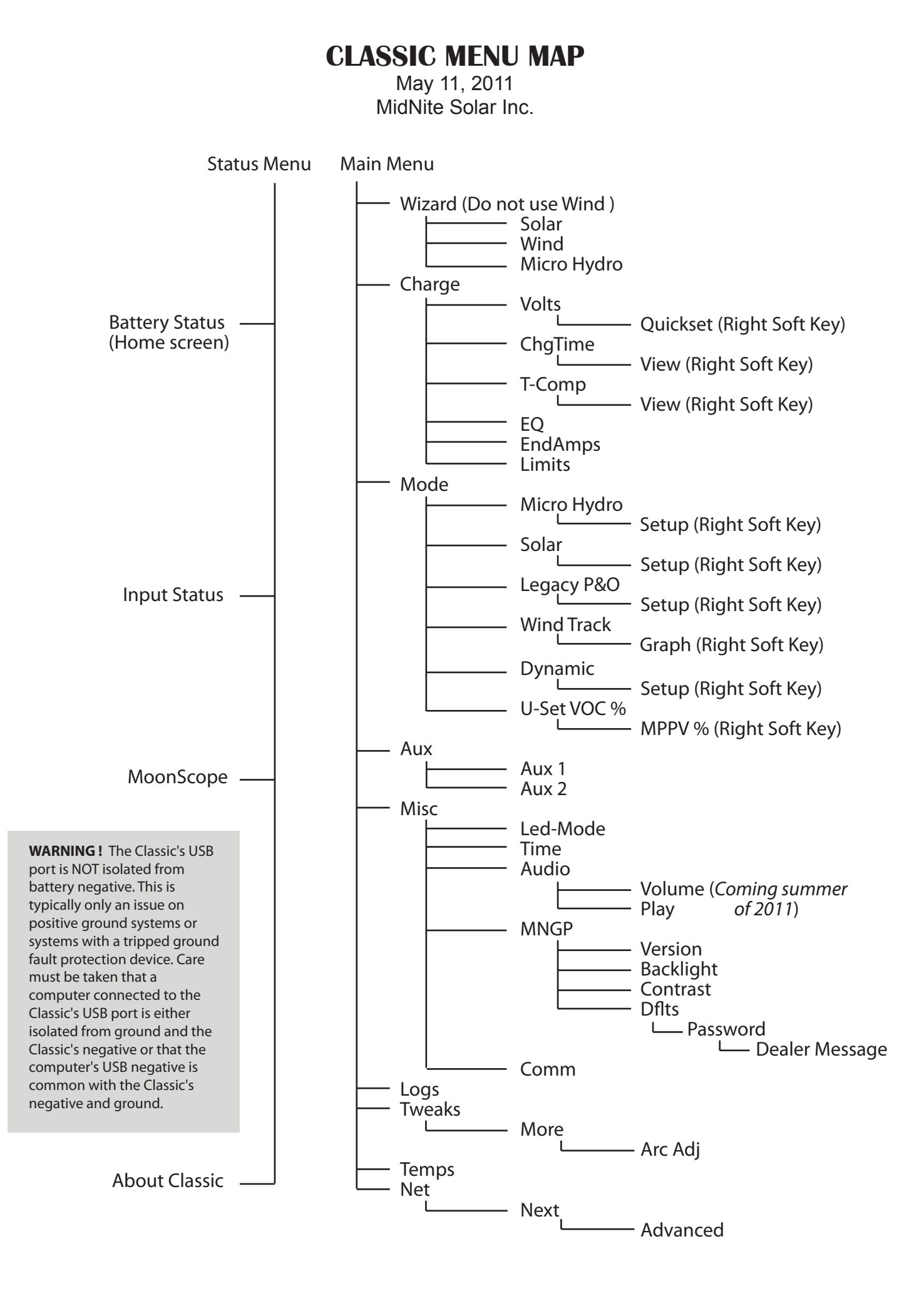